## Step-by-step guide to starting group social activities and meetings

| Step 1                                                                                                    | Step 2                                                                                                    | Step 3                                                                                                    | Step 4                                                              |
|----------------------------------------------------------------------------------------------------|----------------------------------------------------------------------------------------------------|----------------------------------------------------------------------------------------------------|---------------------------------------------------------------------|
| Complete the<br>relevant guidance<br>form or risk<br>assessment for your<br>event                                                                                                    | Upload completed<br>risk management<br>form to the Portal<br>and update the<br>service entry.<br>[As Coordinating<br>Team meetings<br>aren't added to the<br>Portal, please just<br>email the Guidance<br>document to the<br>Volunteer Support<br>Team instead.] | Email the Volunteer<br>Support Team, to<br>confirm risk<br>management form<br>has been uploaded<br>[For Coordinating<br>Team meetings, just<br>email the Volunteer<br>Support Team with<br>the Guidance<br>document attached<br>instead.] | Receive confirmation<br>email from the<br>Volunteer Support<br>Team |
| Click here for the<br>risk management<br>documents<br>Click here for a list<br>of Frequently Asked<br>Questions<br>Click here for a<br>video on guidance<br>form completion<br>Click here for a<br>video on risk<br>assessment<br>completion | Link to Portal<br>Click here for a<br>video on uploading<br>forms to the Portal<br>If you're unable to<br>upload forms<br>click here to contact<br>the Volunteer<br>Support Team                                                                                 | Click here to email<br>the Volunteer<br>Support Team<br>volunteersupport@<br>mssociety.org.uk<br>or call 0300 500<br>8084 #3)                                                                                                    | You can start the<br>activity or meeting                            |